## SETUP GUIDE

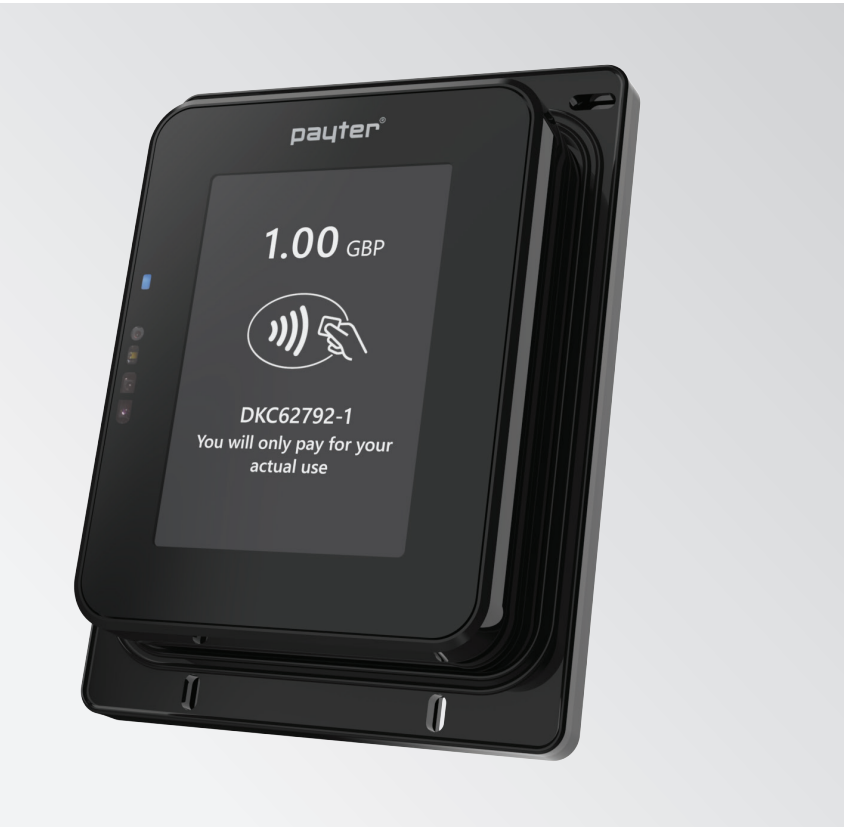

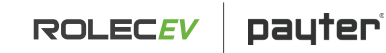

CONTACTLESS PAYMENT DEVICE

Payment solution

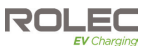

# Amendments

| Amendment    | Details       | Date     |
|--------------|---------------|----------|
| Ver 1, Rev 0 | New Document. | Nov 2024 |
|              |               |          |
|              |               |          |
|              |               |          |
|              |               |          |
|              |               |          |
|              |               |          |
|              |               |          |
|              |               |          |
|              |               |          |

| Product:                                                                                                    | Payter Payment Device                                                                                                    |  |  |  |
|----------------------------------------------------------------------------------------------------|----------------------------------------------------------------------------------------------------|--|--|--|
| Applicable Models:   • EVAD5500 (for DC Charge Points)<br>• EVAD5510 (for AC Charge Points)                                                                                                    |                                                                                                    |  |  |  |
| Document Type: Setup Guide                                                                                                    |                                                                                                    |  |  |  |
| Document Code: EVPDM-V01-R0                                                                                                    |                                                                                                    |  |  |  |
| Language: UK English (Original)                                                                                                    |                                                                                                    |  |  |  |
| Date Published:                                                                                                    | November 2024                                                                                                    |  |  |  |
| Rolec Services Ltd are the publishers of this document and own the rights to use the text, images and all technical<br>content contained within. Content supplied by third parties / partner organisations remains the property of that<br>organisation and is used by agreement with the supplier.<br>Rolec Services Ltd exercise care to ensure content is as accurate as possible at the time of publication. However, no<br>guarantee of accuracy should be inferred. |                                                                                                    |  |  |  |
| Rolec Services Ltd, Ralph<br>+44 (0) 1205 724754<br>enquiries@rolecserv.co.u                                                                                                    | guarantee of accuracy should be interred.<br>Rolec Services Ltd, Ralphs Lane, Boston, Lincolnshire PE20 1QU. United Kingdom.<br>+44 (0) 1205 724754<br>enquiries@rolecserv.co.uk |  |  |  |

# **Product Support**

- Updates to this manual will be made available on the Rolec website at https://www.rolecserv.com/downloads-ev-charging
- Check the document date, and the Version and Revision number shown at the end of the Document Code (V01-R0, V01-R2, V02-R0, etc).

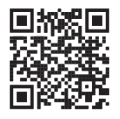

• For installation assistance and advice, contact your preferred electrical installer.

### Product Support

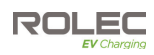

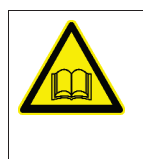

**IMPORTANT:** This product is designed to be used with a charge point management system (CPMS) sometimes referred to as a 'Back Office'.

Administration tasks to set this up with the CPMS can sometimes take several days to be processed and ideally this should be done before the charge point is installed. If this has not been done, please refer to this Guidance document.

# Contents

| Product Support                                                       | 1  |
|-----------------------------------------------------------------------|----|
| Safety                                                                | 3  |
| Safety Advice within this Manual                                      | 3  |
| About this Manual                                                     | 3  |
| Device Overview                                                       | 4  |
| Specification                                                         | 4  |
| Payment Device Configuration                                          | 5  |
| Configuration for Monta Users                                         | 5  |
| Introduction                                                          | 5  |
| Requirements                                                          | 5  |
| 1. Register a Payter Payment Terminal                                 | 5  |
| 2. Onboard your chargepoints to create a Team in Monta                | 9  |
| 3. Connect the Payter terminal to the Team and charge points in Monta | 9  |
| Configuration for Users of Other Back Offices                         | 10 |
|                                                                       |    |

### Safety

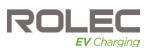

# Safety

This manual is specifically applicable to the Payter Contactless Payment Device supplied by Rolec.

**NOTE:** Damage to the equipment, connected systems or to property caused by improper installation, configuration or use are the responsibility of the installer.

- The information provided in this manual must ONLY be used with the model(s) listed on page 1 of this manual.
- The information provided in this manual must NOT be used with any other products.
- The content of this manual may be updated by the manufacturer as required.
- Do NOT use the equipment for anything other than its intended purpose.
- Do NOT modify the equipment unless specifically instructed to do so by the manufacturer.
- Do NOT attempt to repair the equipment unless specifically instructed to do so by the manufacturer.
- Make sure the equipment is electrically safe before doing any work, particularly if needing to open the enclosure or work on electrical supply cables.
- Damage to the product may render it unsafe. The product must be electrically isolated and NOT used until appropriate remedial action has been performed.

## Safety Advice within this Manual

Rolec manuals use a system of warnings, cautions and notes.

- WARNINGS concern the safety of installers/end user and will be given before the detail/instructions in the manual.
- **CAUTIONS** concern the potential for damage to the equipment and will be given before the detail/instructions in the manual.
- **NOTES** are given to provide additional information and/or to highlight information of importance. They will be given either before or after the detail/instructions as appropriate and may use different wording (such as IMPORTANT) where emphasis is required.

Warnings, Cautions and Notes may be repeated several times as appropriate and may be preceded by a hazard symbol where appropriate.

# About this Manual

This manual provides guidance on the setup of the Payter Contactless Payment Terminal installed in a range of Rolec AC and DC charge points, and in the Tap and Charge Remote Payment Terminal.

At the point of purchase, customers should have been directed to perform the required administrative tasks If this has not been done, this guidance document should be followed.

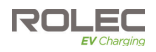

## **Device Overview**

This payment terminal is designed to take payments for up to 99 individual sockets or tethered cables.

• 99 connections are the absolute maximum from one terminal but for practicality and customer ease of use, a much lower number is advised.

Using a Charge Point Management System to connect 'virtually' to the charge points, a direct connection between payment device and the charge point is not required.

**NOTE:** GSM or Ethernet are the preferred connection options for the Payment terminal. Ethernet is prioritised if connected.

## Specification

| User Interface                  | EMVCo. L1 v2.5 Certified     ISO14443 Type A & B [T=CL)     ISO19992: Support NEC Protocol                                                                                                    |
|---------------------------------|----------------------------------------------------------------------------------------------------|
| Power Supply                    | MDB port 12–24VDC                                                                                                    |
| Communications                  | Ethernet RJ45 (100BASE-TX, 10base-10) network connection     Wi-Fi IEEE802.11 b/g/n W-LAN     4G GSM/GPRS/LTE CAT 1 Modem (built-in SIM, subscription required)     GNSS, (GPS) support with modem     NFC     Cyber security – Data encryption level TLS 1.2                                                                                                    |
| Card Reading Distance           | Depending on the device/card/fob, up to 10cm from reader                                                                                                    |
| Environmental                   | Ingress protection – IP65     Impact protection – Terminal IK09     Operating temperature – -20°C to 55°C     Storage Temperature – -20°C to 70°C     Humidity – 10% to 90% RH Non-condensing                                                                                                    |
| Unit Colour                     | Black                                                                                                    |
| Certifications &<br>Compliances | <ul> <li>Wiring Regulations – BS 7671:2018+A2:2022</li> <li>Radio Equipment Directive (RED) 2014/53/EU</li> <li>Low Voltage Directive 2014/35/EU, covering requirements of RED art. 3.1 (a)<br/>EN 62368-1:2014/AC:2015, EN 60950-22:2006/AC:2008, EN 62311:2008</li> <li>Radio Equipment Directive (RED) 2014/53/EU, in accordance with the listed Safety,<br/>EMC and Radio Spectrum standards:</li> <li>Low Voltage Directive 2014/35/EU, covering requirements of RED art. 3.1 (a)</li> <li>EN 62368-1:2014/AC:2015</li> <li>EN 60950-22:2006/AC:2008</li> <li>EN 62311:2008</li> <li>EN 62311:2008</li> <li>EMC Directive 2014/30/EU, covering requirements of RED art. 3.1 (b)</li> <li>EN 301 489-1 V1.9.2</li> <li>EN 301 489-1 V1.9.2</li> <li>EN 301 489-1 V1.9.2</li> <li>EN 301 489-1 V1.9.2</li> <li>EN 301 489-1 V1.3.1</li> <li>EN 301 489-1 V1.3.1</li> <li>EN 301 489-1 V1.3.1</li> <li>EN 301 489-1 V1.3.1</li> <li>EN 301 489-1 V1.3.1</li> <li>EN 301 489-1 V1.3.1</li> <li>EN 301 302 V2.1.1</li> <li>EN 301 303 V2.1.1</li> <li>EN 301 303 V2.1.1</li> <li>EN 301 303 V2.1.1</li> <li>EN 301 303 V2.1.1</li> <li>EN 301 303 V2.1.1</li> <li>EN 301 908-1 V1.3.1.1</li> <li>EN 301 908-2 V1.3.1.1</li> <li>EN 301 908-2 V1.3.1.1</li> <li>EN 301 908-1 V1.3.1.1</li> <li>EN 301 908-1 V1.3.1.1</li> <li>EN</li></ul> |

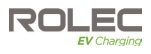

# **Payment Device Configuration**

There are two main methods used to configure the payment device with the back office and the charge point.

- 1. The first describes the process required by Monta, our preferred back office provider. The method shown here is also hosted on the Monta website within their Help section.
- 2. The second process is for back offices that are NOT Monta.

## Configuration for Monta Users

### Introduction

With a Rolec integrated Payter payment terminal, Charge Point Operators and Site Owners can offer contactless payment to EV drivers, directly through the charge point or remote terminal.

The payment terminal that comes with your Rolec charger/remote terminal needs to be registered with Payter and connected to your Monta Team. After this, you can connect multiple charge points to the same Payter device and receive the charge payments in the Team's Wallet.

This is a guide that explains how to set up a Payter terminal via Payter cloud integration with Monta as the Merchant. If you do not wish for Monta to be the Merchant then you will need to create your own Payter account, where you are the Merchant.

If you are just getting started, we recommend following this order of action:

- 1. Register the Payter payment terminal
- 2. Onboard your chargepoints to create a Team in Monta
- 3. Add the Payter terminal to the Team and charge points in Monta

### Requirements

• Confirmation of your Payter serial numbers from Rolec

### 1. Register a Payter Payment Terminal

Ideally, you need to register your Payter terminals ahead of time so they can be activated and are usable by your customers from the moment they are installed. This can take up to 7 working days so the sooner you register the better. You will also be responsible for the Payter subscription costs that are associated with your contactless payment terminal.

To register your new terminal(s), use the Payter Apollo Boarding form:

https://www.payter.com/registration

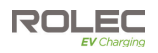

#### Page 1 – Payter Account

The first question you are asked is "Do you have a MyPayter account?"

- Select No unless you are adding additional Payter terminals to your existing MyPayter account; in that case, select Yes.
- 2. Click on the **Next** button.

| This platform is for activ | ating production terminals. For | the activation of tes |
|----------------------------|---------------------------------|-----------------------|
| Payter Account             | Merchant                        | Termina               |
| Do you have a MyPa         | yter account *                  |                       |
|                            |                                 |                       |

### Page 2 – Merchant

3. Under the Merchant section fill out the details as outlined below.

**Note:** If you wish to use your own merchant to collect payment rather than Monta's existing merchant account, you will need to select No, add a new MID and enter your merchant account details.

| Apollo - Boa<br>This platform is for activ | rding<br>rating production terminals. For | the activation of test terminals, k | kindly reach out to your account manager |
|--------------------------------------------|-------------------------------------------|-------------------------------------|------------------------------------------|
| Payter Account                             | Merchant                                  | Terminal                            | Billing                                  |
| Company *                                  |                                           | Email *                             |                                          |
| YOUR COMPANY NAME                          |                                           | someone@yourd                       | company.com                              |
| Name contact perso                         | n *                                       |                                     |                                          |
|                                            |                                           |                                     |                                          |

| Field (s)                                    | Input / Select                                                                                                    |
|----------------------------------------------|----------------------------------------------------------------------------------------------------|
| Company, Email, Name contact person          | Your company information.                                                                                                  |
| Are you boarding on existing MID in MyPayter | Select "Yes"                                                                                                    |
| Acquiring bank                               | Elavon                                                                                                    |
| MID number                                   | Select the correct MID from the MID by currency table below. The MID needs to match the currency you will set up in Monta. |
| Merchant Category code                       | Select "5552- EV Charging for global use"                                                                                  |
| Country                                      | The country your company resides in.                                                                                       |
| Currency                                     | Select, based on the MID.                                                                                                  |

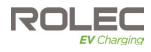

#### **Supported Currencies**

| Currency | Merchant ID (MID) | Trading company name |
|----------|-------------------|----------------------|
| DKK      | 2101867301        | monta aps            |
| GBP      | 2101898190        | MONTA GBP            |
| NOK      | 2101921795        | monta aps            |
| EUR      | 2101901567        | monta aps            |
| SEK      | 2101927701        | monta aps            |

| NOTE: | The currency | in the Team | and the currence | y you set on | Payter should match. |
|-------|--------------|-------------|------------------|--------------|----------------------|
|-------|--------------|-------------|------------------|--------------|----------------------|

| Boarding existing N | 11D          |                                   |
|---------------------|--------------|-----------------------------------|
| Acquiring bank *    |              |                                   |
| Elavon              | Wordline Six | Shift4/Finaro                     |
| MID number *        |              | Merchant Category Code *          |
| 2101898190          |              | 5552 - EV Charging for global use |
| Country *           |              | Currency *                        |
| UK                  |              | GBP                               |

4. Click on the Next button.

### Page 3 – Terminal

5. Enter the serial numbers Rolec has provided. You can enter an easy reference of your choice next to the serial number.

**IMPORTANT:** if your order consists of chargepoints which will be under multiple billing accounts, the serial numbers entered here must match up when installing the chargepoints on site.

| Те        | rminal Registration Form                                              |                                                                           |
|-----------|-----------------------------------------------------------------------|---------------------------------------------------------------------------|
| Ter       | minal Details<br>platform is for activating production terminals. For | e activation of test terminals, kindly reach out to your account manager. |
|           | Terminal serial number *                                              | Terminal reference/Name *                                                 |
| $\otimes$ | APO20221234567                                                        | EV Charger 1                                                              |
|           | Entr                                                                  | count: 1                                                                  |
| +         | Add Item                                                              |                                                                           |

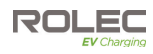

## Payment Device Configuration

| Operator mode                                   | Select "Cloud"                                     |
|-------------------------------------------------|----------------------------------------------------|
| Distributor                                     | ROLEC_SERVICES_LIMITED                             |
| Machine manufacturer                            | ROLEC_SERVICES_LIMITED                             |
| Domain                                          | Enter your Company Name.                           |
| Domain                                          | This is how you can find your page in MyPayter     |
| CPS-CPSM System Provider                        | Monta                                              |
| The terminals will be connected via a LAN cable | Select "Yes", if internet access is via LAN cable. |
| The terminols will be connected vid a LAN cable | Select "No", if you are using a SIM card.          |
| How did you order the SIM Cards                 | Select "Delivered with terminal"                   |

| Terminal Operational Mode * |                          | Distributor                                 | Machine Manufacturer *                                       |  |  |  |
|-----------------------------|--------------------------|---------------------------------------------|--------------------------------------------------------------|--|--|--|
| Cloud                       | $\sim$                   | ROLEC_SERVICES_LIMITED                      | ROLEC_SERVICES_LIMITED                                       |  |  |  |
|                             |                          |                                             | What is the brand inwhich the terminal will be<br>installed. |  |  |  |
| Domain                      |                          | CPS-CPMS                                    | CPS-CPMS System Provider *                                   |  |  |  |
| YOUR COMPANY NAME           |                          | Monta                                       | Monta                                                        |  |  |  |
| The terminal(s) will        | be connected via         | a LAN cable. *                              |                                                              |  |  |  |
| • Yes O No                  | e connection will establ | shed, contact your supplier or hardware man | ufacturer.                                                   |  |  |  |

6. Click on the Next button.

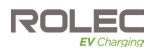

#### Page 4 – Billing

- 7. Enter your billing information and sign the agreement.
- 8. Click on the **Send** button.

Note: Your application can take up to 7 working days to process.

- You should receive confirmation from Payter when it is done.
- Your Payter devices will then be ready to add into your Team Wallet within the Monta Hub once your chargepoint(s) have been onboarded.

If you are not authorised to complete the section on billing, click on the **Save** button and email a copy of the form to the relevant person to complete the registration.

| PO Reference 1 *         | PO Reference 2                                              |
|--------------------------|-------------------------------------------------------------|
| MYPOREF01                |                                                             |
| Financial Contact name * | Billing email address *                                     |
| Joseph Bloggs            | someone@yourcompany.com                                     |
| Position within company* | The following 'Terms & Conditions' are applicable, unless a |
| Financial Controller     | organisation                                                |
|                          |                                                             |
| · beb                    |                                                             |
| , bef                    | 675                                                         |

### 2. Onboard your Charge Points to Create a Team in Monta

Once you know your chargepoint serial numbers follow the below steps:

- Onboard Your Chargers: Visit Rolec Onboarding to choose your Monta plan to get started: https://onboarding.rolecserv.com/
- 2. **Complete Onboarding**: After finishing the onboarding process, you will receive an invitation to manage your Team in the Monta Hub.

### 3. Connect the Payter Terminal to the Team and Charge Points in Monta

 Add and Assign Payter Terminals: Once you have access to the Monta Hub, add your Payter terminal(s) to your Monta Team Wallet and assign them to the appropriate chargepoints.

Refer to Monta's guide for detailed instructions: https://monta.com/en/help-center/connect-payter-terminal-team/.

Note: If you do not do this, you cannot start accepting payments.

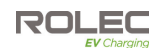

| 0 INVOICES                                              | AMOUNT             | STATE                    |                   |       |                   |
|---------------------------------------------------------|--------------------|--------------------------|-------------------|-------|-------------------|
|                                                         | No                 | invoices                 |                   | Overv | liew              |
|                                                         |                    |                          |                   |       | Transactions      |
| Charge k                                                | eus                |                          |                   | -     |                   |
| Last updated:                                           | Nov 14 2022, 21:06 | Search                   | Pair a charge key | 4     | Invoices          |
| 2 CHARGE KEYS                                           |                    | WNER LAST UPD            | IATED AT          |       |                   |
| (i) Company Car Plat<br>45809742                        | e SE 2839012       | luta Drazbaite Sep 7 202 | 22, 14:37         | •     | Charge keys       |
| (1) Ruto's Key<br>12346780                              |                    | luto Drozbaite Nov 14 20 | 022, 21:06        | : 8   | Payment terminals |
|                                                         |                    |                          |                   |       |                   |
| E Payment                                               | t terminals        |                          | Add terminal      |       |                   |
| Payter CPI Local terr                                   | minal              |                          |                   |       |                   |
| 0 TERMINALS                                             | NAME COP           | NECTED TO                | STATE             |       |                   |
| Last updated: -<br>Payter CPI Local terr<br>o TERMINALS | minal<br>NAME COM  | NECTED TO                | STATE             |       |                   |

# Configuration for Users of Other Back Offices

Once the installation is complete and the installer has configured the chargepoints to your chosen CSMS, please contact your CSMS for assistance in assigning the payment terminal(s) to the associated chargepoints.

1. List Serial Numbers: Create a list of your **Payter Terminal Serial Numbers**. These will be needed by your back office provider.

Serial Numbers are shown...

- On the payment device screen when power is applied.
- On a label on the back of the payment device.
- Can be supplied by Rolec or may have already been supplied as part of the order correspondence.
- 2. **Register and Activate:** Contact your chosen back office provider to register and activate your devices using the serial numbers.

This will enable your back office provider to manage your Payter devices and allow you to assign your contactless payment terminals to your chargepoints.

**Note:** Your CSMS will inform you about any additional fees or subscription charges associated with your Payter device(s). Please note that the registration process may take up to 7 working days.

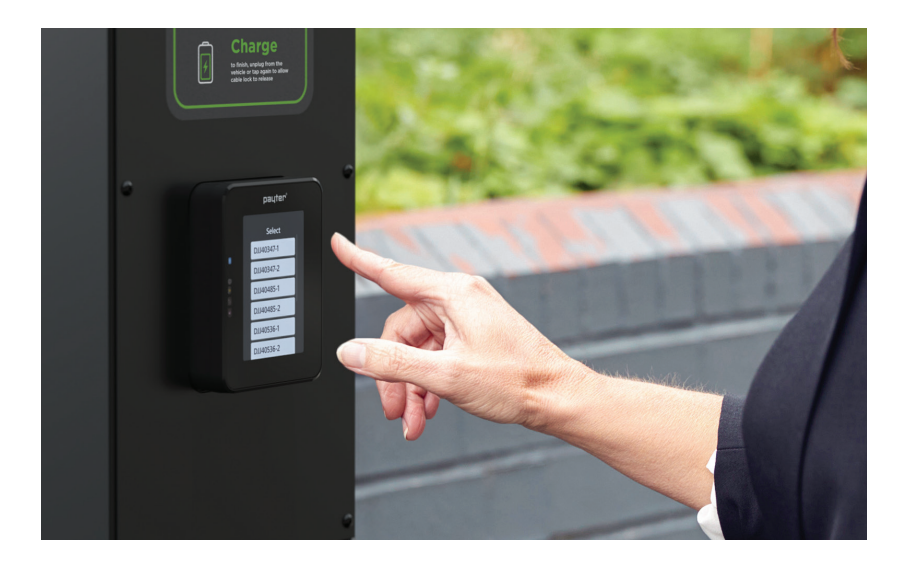

THIS DOCUMENT CONTAINS INFORMATION THAT IS SUBJECT TO CHANGE WITHOUT NOTICE. The latest version of this publication can be downloaded at https://www.rolecserv.com/downloads-ev-charging

Illustrations of the product and user interface are for marketing purposes only.

Brand names, logos and trademarks used herein remain the property of their respective owners. This listing of any firm or their logos is not intended to imply any endorsement or direct affiliation with Roles Services Ltd. and is purely to demonstrate branding opportunities.

© 2024 by Rolec Services. All rights reserved. EVCPDM-V01-R0 Contactless Payment Device Setup Guide

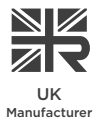

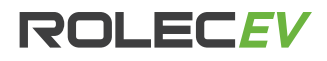

t: 01205 724754 e: enquiries@rolecserv.co.uk

www.rolecserv.com

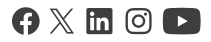